# CASE STUDY

## CALL RECEPTION IN YEALINK SIP TELEPHONE EXTENSIONS

Description

This document describes the way to setup MEET IP intercom system from FERMAX to communicate with IP YEALINK Telephone by using SIP protocol.

## TABLE OF CONTENTS

| INTRODUCCIÓN                        | 2 |
|-------------------------------------|---|
| PRELIMINARY CONSIDERATIONS          | 2 |
| OUTDOOR PANEL INTERCOM SETUP        | 2 |
| YEALINK SIP TELEPHONE CONFIGURATION | 4 |
| VIDEO                               | 9 |
| ADVANCED FUNCTIONS                  | 9 |
|                                     |   |

## INTRODUCCIÓN

In this Case Study, it is described the way to integrate MEET IP Intercom with YEALINK SIP telephones.

Despite it is possible to make a phone call to these telephones through a SIP server, in this integration case we will focus in making a call peer to peer directly from the intercom to the telephone, without the need of a SIP server. In case the telephone is registered in a SIP server, it is adviced to review the relative case study of the SIP SERVER in MEET WORKS WITH repository meet.fermax.com

This integration case is focused in the YEALINK TG40 Telephone. With other YEALINK telephones, the process is similar, specially what is related to MEET IP intercom. For more info related to the SIP phone, it is possible to know more at YEALINK SERVICE HUB <u>https://service.YEALINK.com</u>, looking for the FAQ "How To Make Peer-to-Peer IP Calls without a Registrar"

In this case, the configuration to be done will be on a 1 pushbutton MILO MEET intercom panel. Other keypad MEET intercom panels are also compatible with SIP Call.

- VERSIONS USED :
- YEALINK TG40-SIP 10.1.57.14
- MILO MEET 1 pushbutton panel v3.0

Direct call is often used in those cases in which due to proximity reasons, the intercom panel and the phone are in the same LAN network and the SIP server is in the cloud. It is not necessary to have internet access to do the call from the intercom to the phone. In addition, the call is faster and reliable since even in the case the internet access is not available, the call will be produced since intercom and telephone are in the same LAN.

As an additional remark, despite we will focus in making a call to a single SIP phone, the intercom outdoor **panel can call simultaneously several destinations or telephones**, following a similar method.

### PRELIMINARY CONSIDERATIONS

Before proceeding to the system configuration, it is required to take into account the following points:

#### IP intercom panel and telephone addressing:

Both, telephone and intercom, need a fixed IP, in the same local IP network where they are installed. Obviously, these IP addresses must not be used in other IP devices. Can be requested to the network admin. For this case, we will use will the YEALINK ip address 192.168.1.100 and the MEET MILO intercom 192.168.1.51 ip address.

## OUTDOOR PANEL INTERCOM SETUP

First of all, all devices should be setup in the same ip network range, as per the selected ip addresses.

We will access to the intercom web server. In the MILO MEET 1 pushbutton panel the default ip address is 10.1.1.2 (in MEET Digital panels with keypad like KIN, MILO, MARINE the default address is 10.1.0.1). We must put the computer network interface in the same range 10.1.1.x

The recommended web browser to use is **Google Chrome**. We will introduce the default IP 10.1.1.2 and the user / password to access. By default **user: admin pass: 123456**.

|           | D DOOR ENTI  | RY SYSTEM     |                  |
|-----------|--------------|---------------|------------------|
| DEVICE    |              |               | NETWORK SETTINGS |
| GENERAL   |              |               |                  |
| NETWORK   | IP:          | 192.168.1.51  |                  |
| ACC       | MASK:        | 255.255.255.0 |                  |
| SID       | GATEWAY:     | 192.168.1.1   |                  |
|           | DNS:         | 8.8.8.8       |                  |
| SIP TRUNK | SOFTWARE IP: | 192.168.1.178 |                  |
| SIP CALL  | SW. PIN:     | •••••         |                  |
| ADVANCED  |              | SAVE          |                  |
| PINCODE   |              |               |                  |
| RESTORE   |              |               |                  |

In the NETWORK tab, change the IP to the desired one, in this case 192.168.1.51 and click SAVE. Then we need to change the computer network ip address so that it is in the same network range 192.168.1.x

Now we can access again to the webserver introducing the new ip address 192.168.1.51 in the web browser and we will see again the MILO setup page.

In the GENERAL tab, we will configure that is a 1 single pushbutton panel that calls an apartment (that really do not exist) in the block 1, apartment 101. The pushbutton now is mapped to apartment 101.

It should be selected the TYPE 1W PANEL .

The DEVICE NO will be 1, to indicate that this is the first panel on the installation. If there were more, we will add consecutive numbers.

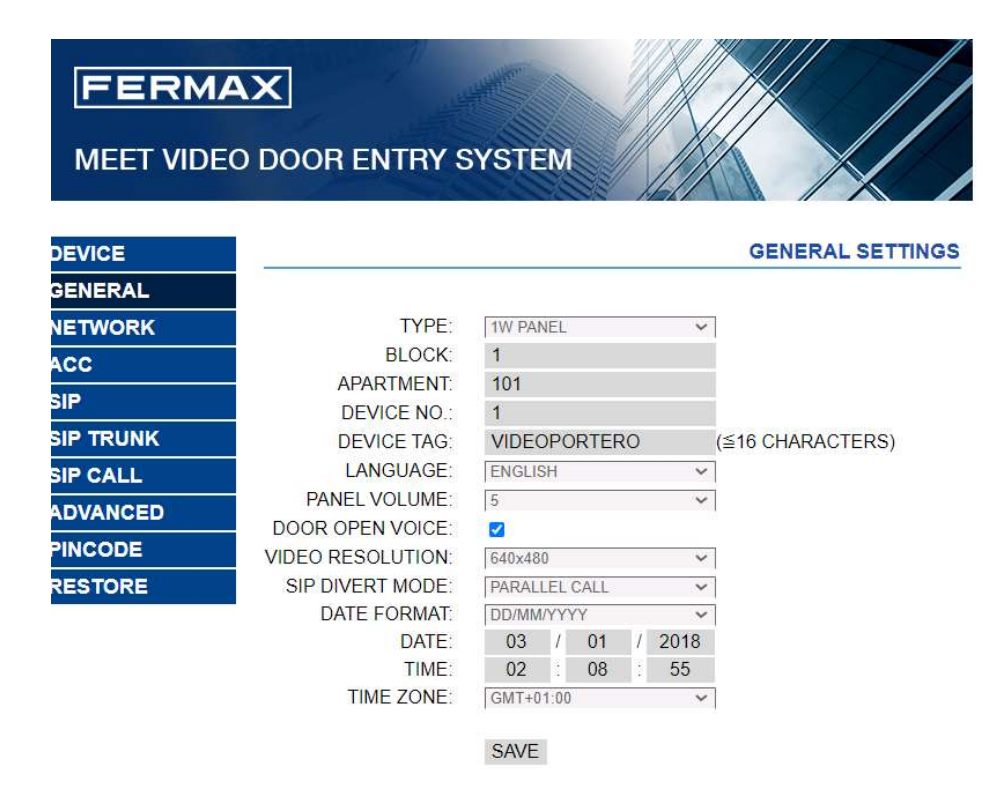

Now it is required to associate the pushbutton to an IP address or sip extension to call. We will go to SIP CALL tab and map the intercom pushbutton (assigned previously to apartment 101) to an IP address or SIP extension, that will be the **YEALINK** telephone.

In the example, the field APARTMENT will be then 101, and the NUMBER will be the ip call destination, that in this case will be a sip call to ip address 192.168.1.100, assigned to YEALINK telephone. The syntaxis to be used is the following: <u>sip:192.168.14.1</u>

|           | AX<br>O DOOR ENT | TRY SYST         | EM        |        |          |          |
|-----------|------------------|------------------|-----------|--------|----------|----------|
| DEVICE    |                  |                  |           |        | SIP CALL | SETTINGS |
| GENERAL   | -                |                  |           |        |          |          |
| NETWORK   | APARTMENT:       | 101              |           |        |          |          |
| ACC       | NUMBER:          | sip:192.168.1    | .100      |        |          |          |
| SIP       | DELETE:          | SAV/E            |           |        |          |          |
| SIP TRUNK |                  | SIVE             |           |        |          |          |
| SIP CALL  | APARTMENT        | NUMBER           | APARTMENT | NUMBER | APARTMEN | T NUMBER |
| ADVANCED  | 101 si           | ip:192.168.1.100 |           |        |          |          |
| PINCODE   |                  |                  |           |        |          |          |
| RESTORE   |                  |                  |           |        |          |          |

REMARK: These telephones are SIP, so they can be also registered as an extension of a SIP server. If that was the case, and assuming that the server ip would be 192.168.1.199 and the phone extension registered 1122, the call destination to be used would be then <a href="mailto:sip:1122@192.168.1.199">sip:1122@192.168.1.199</a>. Where this syntaxis corresponds to <a href="mailto:sip:sip\_extension@server\_ip\_address">sip:sip\_extension@server\_ip\_address</a>

## YEALINK SIP TELEPHONE CONFIGURATION

The YEALINK SIP telephone comes with its default ip.

We need to set the ip address in the desired address (in this case 192.168.1.100). This telephone also has a webserver embedded, so we will connect to it using the same web browser Google Chrome. To access we will use the credentials **user: admin pass: admin** 

| Vealink | Log Out<br>Default password is in use. Please change! English (English) |         |                           |            |          |           |                |                                 |  |
|---------|-------------------------------------------------------------------------|---------|---------------------------|------------|----------|-----------|----------------|---------------------------------|--|
|         | Status Account                                                          | Network | Dsskey                    | Features   | Settings | Directory | Security       | Applications                    |  |
| Status  | Version                                                                 |         |                           |            |          |           | NOTE           |                                 |  |
| Status  | Firmware Version                                                        |         | 76.84 <mark>.16</mark> 0. | 2          |          |           | Version        |                                 |  |
|         | Hardware Version                                                        |         | 76.0.0. <mark>20</mark> 8 | .0.0.0     |          |           | It shows the f | firmware version<br>version.    |  |
|         | Device Certificate                                                      |         |                           |            |          |           | Network        |                                 |  |
|         | Device Certificate                                                      |         | Factory Ins               | stalled    |          |           | It shows the r | network settings of<br>N) port. |  |
|         | Network                                                                 |         |                           |            |          |           | Account        | , p                             |  |
|         | Internet Port                                                           |         | IPv4                      |            |          |           | It shows the r | registration status             |  |
|         | IPv4                                                                    |         |                           |            |          |           | or our decourt |                                 |  |
|         | WAN Port Type                                                           |         | Static IP                 |            |          |           | Click her      | e to get more                   |  |
|         | WAN IP Address                                                          |         | 192.168.1.                | 100        |          |           | product docu   | iments.                         |  |
|         | Subnet Mask                                                             |         | 255.255.25                | 55.0       |          |           |                |                                 |  |
|         | Galeway                                                                 |         | 192.168.1.                | 1          |          |           |                |                                 |  |
|         | Primary DNS                                                             |         | 8.8.8.8                   |            |          |           |                |                                 |  |
|         | Secondary DNS                                                           |         |                           |            |          |           |                |                                 |  |
|         | Network Common                                                          |         |                           |            |          |           |                |                                 |  |
|         | MAC Address                                                             |         | 80:5E:0C:2                | 20:F0:6E   |          |           |                |                                 |  |
|         | VLAN ID                                                                 |         | 0                         |            |          |           |                |                                 |  |
|         | WAN Port Status                                                         |         | 100Mbps F                 | ull Duplex |          |           |                |                                 |  |
|         | PC Port Status                                                          |         | Link Down                 |            |          |           |                |                                 |  |
|         | Device Type                                                             |         | Bridge                    |            |          |           |                |                                 |  |
|         | Uptime                                                                  |         | 0 days 01:                | 11         |          |           |                |                                 |  |
|         | Current Time                                                            |         | 01:11:06 0                | )3-Jul-23  |          |           |                |                                 |  |
|         | Account Status                                                          |         |                           |            |          |           |                |                                 |  |
|         | Account 1                                                               |         | Disabled                  |            |          |           |                |                                 |  |
|         | Account 2                                                               |         | Disabled                  |            |          |           |                |                                 |  |
|         | Account 3                                                               |         | Disabled                  |            |          |           |                |                                 |  |
|         |                                                                         |         |                           |            |          |           |                |                                 |  |

| Vealink                                            | Log Out                                                                                                    |         |                                                  |                                |          |           |                                                                                                    |                                                                                                    |  |  |
|----------------------------------------------------|----------------------------------------------------------------------------------------------------|---------|--------------------------------------------------|--------------------------------|----------|-----------|----------------------------------------------------------------------------------------------------|----------------------------------------------------------------------------------------------------|--|--|
|                                                    | Status Account                                                                                                    | Network | Dsskey                                           | Features                       | Settings | Directory | Security                                                                                                    | Applications                                                                                                    |  |  |
| Basic                                              | Internet Port                                                                                                    |         |                                                  |                                |          |           | NOTE                                                                                                    | ſ                                                                                                    |  |  |
| Basic<br>PC Port<br>NAT<br>Advanced<br>Diagnostics | Mode (IPv4/IPv6)<br>IPv4 Config<br>DHCP<br>Static IP Address<br>IP Address<br>Subnet Mask<br>Default Gateway<br>Static DNS<br>Primary DNS<br>Secondary DNS<br>IPv6 Config<br>DHCP<br>Static IP Address<br>IPv6 Prefix (0~128<br>Default Gateway<br>IPv6 Static DNS | 3)      | 192.168<br>255.255<br>192.168<br>© On<br>8.8.8.8 | 1.100<br>255.0<br>1.1<br>0 Off |          |           | DHCP<br>DHCP (Dynar<br>Configuration<br>network proto<br>dynamically a<br>parameters to<br>Static IP Ad<br>Specifies the<br>of IP phones<br>It allows user<br>common DSL<br>Internet.<br>INV 6 Suppo<br>IPV6 is devel<br>the long-antit<br>IPV4 address | nic Host<br>Protocol)is a<br>bool used to<br>illocate network<br>o IP phones.<br>Idress<br>network parameter<br>manually.<br>Is to share a<br>connection to the<br>rt<br>pated problem of<br>exhaustion.<br>In the problem of<br>exhaustion. |  |  |

As default, YEALINK telephones do not receive direct calls from other SIP devices, so that we need to enable this feature in the menu

#### FEATURES → tab GENERAL INFORMATION

in the option

#### ACCEPT SIP TRUST SERVER ONLY → Disabled

The screens where to setup the YEALINK parameters are the following:

|                     |                  |                 |                  | And        | aulteranned is in use. Di   |                                 | Log Out                                       |
|---------------------|------------------|-----------------|------------------|------------|-----------------------------|---------------------------------|-----------------------------------------------|
| Yealink 140G        |                  | ~               |                  |            | aut password is in use. Pic |                                 | nglish (English) 🗸                            |
|                     | Status Account   | Network         | Dsskey Fea       | tures Se   | ttings Directory            | Security                        | Applications                                  |
|                     | General Informa  | tion            |                  |            |                             | NOTE                            |                                               |
| Forward&DND         | Call Waiting     |                 | Enabled          | ~          |                             | 0.11.11.11                      |                                               |
| General             | Auto Redial      |                 | Disabled         | ~          |                             | It allows IP p                  | g<br>phones to receive a                      |
| Information         | Auto Redial Int  | erval (1~300s)  | 10               |            |                             | already an ac                   | g call when there is<br>ctive call.           |
| Audio               | Auto Redial Tin  | nes (1~300)     | 10               | 0          |                             | Auto Redia                      | I                                             |
| Intercom            | Key As Send      |                 | #                | ~          |                             | It allows IP p<br>automatically | hones to<br>redial a busy                     |
| Transfer            | Reserve # in U   | lser Name       | Disabled         | ~          |                             | number after                    | the first attempt.                            |
| Distance 0 Davis    | Hotline Number   | r               |                  |            |                             | Assign '#' or'                  | d<br>'*'as the send key.                      |
| РІСК ЦР & РАГК      | Hotline Delay (/ | 0~10s)          | 4                |            |                             | Hotline                         |                                               |
| Remote Control      | Busy Tone Dela   | ay (Seconds)    | 0                | ~          |                             | IP phone will<br>out the hotlin | automatically dial                            |
| Phone Lock          | Return Code W    | /hen Refuse     | 486 (Busy Here)  | ~          |                             | speakerphon                     | ndset, pressing the<br>e key or the line key. |
| ACD                 | Return Code W    | /hen No Answer  | 486 (Busy Here)  | ~          |                             | Call Comple                     | etion                                         |
| CHIC                | Return Code W    | /hen DND        | 480 (Temporarily | Unavail: 🗸 |                             | It allows use<br>busy party ar  | nd establish a call as                        |
| 5145                | Call Completion  | n               | Disabled         | ~          |                             | available to r                  | eceive a call.                                |
| Action URL          | Time Out for D   | ial Now Rule    | 1                |            |                             | -                               |                                               |
| Power LED           | RFC 2543 Hold    |                 | Disabled         | ~          |                             | Click he<br>product doc         | re to get more<br>uments.                     |
| Notification Popups | Use Outbound     | Proxy In Dialog | Enabled          | ~          |                             |                                 |                                               |
|                     | 180 Ring Worka   | around          | Enabled          | ~          |                             |                                 |                                               |
|                     | Logon Wizard     |                 | Disabled         | ~          |                             |                                 |                                               |
|                     | PswPrefix        |                 |                  |            |                             |                                 |                                               |
|                     | PswLength        |                 |                  |            |                             |                                 |                                               |
|                     | PswDial          |                 | Disabled         | ~          |                             |                                 |                                               |
|                     | Save Call Log    |                 | Enabled          | ~          |                             |                                 |                                               |
|                     | Suppress DTMF    | F Display       | Disabled         | ~          |                             |                                 |                                               |
|                     | Suppress DTMF    | F Display Delay | Disabled         | ~          |                             |                                 |                                               |
|                     | Play Local DTM   | IF Tone         | Enabled          | ~          |                             |                                 |                                               |
|                     | DTMF Repetitio   | on              | 3                | ~          |                             |                                 |                                               |
|                     | Multicast Codeo  | c               | G722             | ~          |                             |                                 |                                               |
|                     | Play Hold Tone   |                 | Enabled          | ~          |                             |                                 |                                               |
|                     | Play Hold Tone   | Delay           | 30               |            |                             |                                 |                                               |
|                     | Hold Tone Inter  | rval (second)   | 30               |            |                             |                                 |                                               |
|                     | Play Held Tone   |                 | Disabled         | ~          |                             |                                 |                                               |
|                     | Play Held Tone   | Delay           | 30               |            |                             |                                 |                                               |
|                     | Held Tone Inter  | rval (second)   | 60               |            |                             |                                 |                                               |

| Save Call Log                | Enabled ~   | ] |  |
|------------------------------|-------------|---|--|
| Suppress DTMF Display        | Disabled ~  | ] |  |
| Suppress DTMF Display Delay  | Disabled ~  | ] |  |
| Play Local DTMF Tone         | Enabled ~   | ] |  |
| DTMF Repetition              | 3 🗸         | ] |  |
| Multicast Codec              | G722 🗸      | ] |  |
| Play Hold Tone               | Enabled ~   | ] |  |
| Play Hold Tone Delay         | 30          | ] |  |
| Hold Tone Interval (second)  | 30          | ] |  |
| Play Held Tone               | Disabled    | ] |  |
| Play Held Tone Delay         | 30          | ] |  |
| Held Tone Interval (second)  | 60          | ] |  |
| Allow Mute                   | Enabled 🗸   | ] |  |
| Dual Headset                 | Disabled ~  | ] |  |
| Auto Answer Delay            | 1           | ] |  |
| Enable Auto Answer Tone      | Enabled ~   | ] |  |
| Headset Prior                | Disabled ~  | ] |  |
| DTMF Replace Tran            | Disabled ~  | ] |  |
| Tran Send DTMF               |             | ] |  |
| Send Pound Key               | Disabled    | ] |  |
| Fwd International            | Enabled ~   | ] |  |
| Diversion/History-Info       | Enabled ~   | ] |  |
| BLF LED Mode                 | 0 ~         | ] |  |
| Auto Logout Time (1~1000min) | 5           | ] |  |
| Call Number Filter           | , -()       |   |  |
| Use Logo                     | Off 🗸       |   |  |
| Accept SIP Trust Server Only | Disabled ~  |   |  |
| Allow IP Call                | Enabled 🗸   | ] |  |
| IP Direct Auto Answer        | Disabled ~  |   |  |
| Call List Show Number        | Name 🗸      | ] |  |
| Voice Mail Tone              | Disabled ~  |   |  |
| DHCP Hostname                | SIP-T40G    |   |  |
| Reboot in Talking            | Disabled 🗸  |   |  |
| Hide Feature Access Codes    | Disabled 🗸  |   |  |
| Display Method on Dialing    | User Name 🗸 |   |  |
| Auto Linekeys                | Disabled 🗸  |   |  |
| BLF Notify via TCP           | Disabled 🗸  |   |  |
|                              | Concel      |   |  |
| Confirm                      | Cancei      |   |  |

It is convenient to confirm that the MEET compatible codecs are selected. We can do it on the SIP screen. Main codecs are PCMU and PCMA.

| Yealink                                | Log Out |                                                                                                    |         |                              |                                    |          |           |                                                                                                    |                                                                                                    |  |
|----------------------------------------|---------|----------------------------------------------------------------------------------------------------|---------|------------------------------|------------------------------------|----------|-----------|----------------------------------------------------------------------------------------------------|----------------------------------------------------------------------------------------------------|--|
|                                        | Status  | Account                                                                                                    | Network | Dsskey                       | Features                           | Settings | Directory | Security                                                                                                    | Applications                                                                                                    |  |
| Register                               |         | Account                                                                                                    |         | Account                      | 1                                  | <b>~</b> |           | NOTE                                                                                                    |                                                                                                    |  |
| Register<br>Basic<br>Codec<br>Advanced | Auc     | lio Codecs<br>Disable Codecs<br>ILBC_15_2kbps<br>G726-16<br>G726-32<br>G726-32<br>G726-40<br>Opus<br>ILBC_13_33kbps | Confirm | Enat<br>PCW<br>R<br>G72<br>← | le Codecs<br>A<br>9<br>2<br>Cancel |          |           | Audio Code<br>The audio co<br>should be su<br>server.<br>During the co<br>offers the en<br>list to the se<br>server uses t<br>negotiated w<br>according to<br>Click he<br>product door | ecs<br>dec to be used<br>pported by the SIP<br>all, the IP phone<br>habled audio codec<br>rver, and then the<br>the audio codec<br>with the called party<br>the priority.<br>ere to get more<br>suments. |  |

With the previous configuration we can make a call from the intercom panel to the telephone.

The door lock release can be done using either "\*" or "#" from the telephone keypad, during the call.

#### VIDEO

Currently YEALINK telephones on this case study do not allow video H.264 reception, which is the video sent by MEET FERMAX intercom panels. It is required to get an DOORPHONE INTEGRATION compatible YEALINK telephone that accepts H.264 video stream reception. Some of the telephones that are compatible with this feature are T58W or T57W.

#### **ADVANCED FUNCTIONS**

It is possible to call from the telephone to the panel. For that reason, it is quite useful to setup a direct access on the telephone. In particular, YEALINK TG40 allows to have direct accesses on the auxiliar display.

Additionally, for more usability, it is possible to set up a function key labeled to open the door, in this way even staff that is not familiar with the telephone will be able to identify the way to open the door.

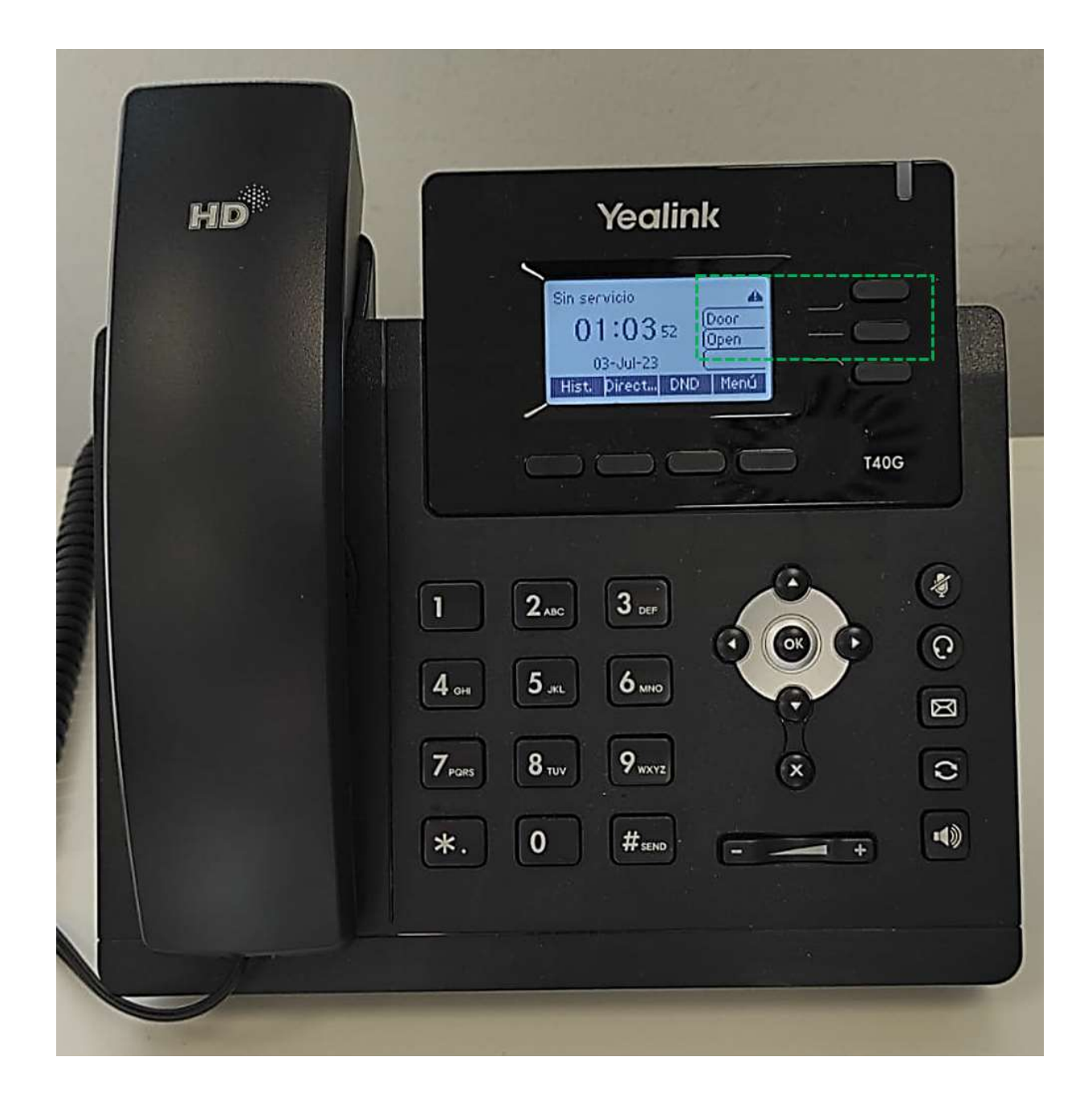

For that it is recommended that a direct access is added to the directory menu.

| Veglink           |                                     |                  |                                                     |        | A Default password is in use. Please change! English (Engl |        |    |           |                                                                                                    |                                                                                                    |  |
|-------------------|-------------------------------------|------------------|-----------------------------------------------------|--------|------------------------------------------------------------|--------|----|-----------|----------------------------------------------------------------------------------------------------|----------------------------------------------------------------------------------------------------|--|
| TC GIIII K I 140G | Status                              | Account          | Network                                             | Dsskey | Features                                                   | Settin | gs | Directory | Security                                                                                                    | Applications                                                                                                    |  |
| Line Key          | Кеу                                 | Туре             |                                                     | Value  | Label                                                      | Line   |    | Extension | NOTE                                                                                                    | <u> </u>                                                                                                    |  |
| Programable Key   | Line Key1<br>Line Key2<br>Line Key3 | Intercom<br>DTMF | <ul> <li>192.168.1</li> <li>*</li> <li>*</li> </ul> | .51    | Door<br>Open                                               | Line1  | ~  |           | Key Type<br>The free fund<br>Speed Dial, K                                                                                                    | tion key 'Types'<br>ey Event, Intercom.                                                                                                    |  |
|                   | Line Key3                           | N/A              | Confirm                                             |        | Cancel                                                     | ] N/A  | v  |           | Key Event<br>Key events a<br>shortcuts to p<br>functions.<br>Intercom<br>Enable the 'In<br>it is useful in<br>environment<br>connect to th<br>secretary.<br>Click hee<br>product doc | re predefined<br>ohone and call<br>ntercom' mode and<br>an office<br>as a quick access to<br>e operator or the<br>re to get more<br>uments. |  |

To label properly and assign the functionality to the quick access function keys, we will access the "Dsskey" and set it up the desired keys.

#### To call the outdoor intercom panel we will choose

Type: Intercom Value: 192.168.1.51 Label:Door Line: Line1

Where "Value" is the IP of the intercom and "Label" is the text we want to be shown in the function key display.

#### To open the door lock during the call we will choos

Type: DTMF Value:\* Label: Open Line

Where "Value" is the DTMF tone to open the door, that in MEET can be "\*" or "#" to active the relay in the intercom panel. In case there is a secondary relay module connected to the panel, then this additional relay can be opened using "0" number. "Label" is the text we want to be shown in the function display.